| Room Booking<br>Malaysia Campus |                                                                                                    | UNTED KINCODM - CHINA - MALAYSIA |
|---------------------------------|----------------------------------------------------------------------------------------------------|----------------------------------|
|                                 | Sign in<br>Please enter your University username and password<br>Username kzztmh<br>Password ***********<br>Sign in |                                  |
| Scientia Ltd. WRB v2.0.5.270    |                                                                                                    |                                  |

When you first go to the web room booking system you will need to sign in using your Username and Password.

Click on the **Sign In** button to gain access to the room booking system.

Nb: If you have any problems signing in, please contact IT SERVICE DESK ITServiceDesk@nottingham.edu.my

This is the screen you will see when you gain access to the system.

| Malay  | sia Campus                                                                                                    |                                                      | UNITED KINGDOM - CHINA - MALAYSIA                                                                                                    |
|--------|----------------------------------------------------------------------------------------------------|------------------------------------------------------|----------------------------------------------------------------------------------------------------|
|        | To view location details<br>please select the<br>relevant campus /<br>building on the right<br>Click her view selected<br>campus / building norms,<br>when recarded click on<br>location name to view details | Minimum Size 10<br>Type Of Room<br>Campus / Building | <ul> <li>OIIP and whiteboard are standard in all central teaching rooms. You MUST choose additional equipment from the list, if required.</li> <li>For multiple selections, please hold the control key (Ctrl) and choose</li> <li>Audio Cassette Player Data/video Projector DVD Player Induction loop Interactive Whiteboard(all types) Lectum</li> </ul>                                                                                                    |
| 2 Date | Choose a single date or<br>book multiple days in<br>multiple weeks.<br>Select multiple days/weeks                                                                                                    | Select from the calend                               | February, 2015         V         2           Sun         Mon         Tue         Wed         The         Fri         Sat           25         26         27         28         29         30         31           1         2         3         4         5         6         2           8         9         10         11         12         13         14           15         15         12         18         19         20         21           22         22         24         25         25         22         28         1           1         2         3         4         5         6         2 |
| Time   | Select a preferred start<br>time. You can adjust it<br>later.                                                                                                    | Preferred Start 8:00                                 | ✓ Duration 0.30 ✓                                                                                                    |

In the first section, you must enter the minimum size of your group.

| Room<br>Malays | Booking<br>sia Campus                                                                                                    |                                                   |                                                                                                    |
|----------------|----------------------------------------------------------------------------------------------------|---------------------------------------------------|----------------------------------------------------------------------------------------------------|
|                | To view location details<br>please select the<br>relevant campus /<br>building on the right<br>Click here to view selected<br>campus / building rooms.<br>When revealed click on<br>location name to view details | Minimum Size<br>Type Of Room<br>Campus / Building | 10<br>AnyRoom<br>Computer Teaching Room<br>Flat lecture room 40+<br>Flat seminar room < 40<br>Tiered lecture theatre<br>Video Conferencing |

The secod section asks for the type of room you are looking for. Please select by clicking on the down arrow. If you do not select the type of room, the system will show all rooms available for bookings.

| Room<br>Malays | Booking<br>sia Campus                                                                                                    |                                                   |                                                                                                    | UNITED KINCOM - CHINA - MALAYSIA                                                                                                    |
|----------------|----------------------------------------------------------------------------------------------------|---------------------------------------------------|----------------------------------------------------------------------------------------------------|----------------------------------------------------------------------------------------------------|
| 1 Location     |                                                                                                    |                                                   |                                                                                                    |                                                                                                    |
| Loom           | To view location details<br>please select the<br>relevant campus /<br>building on the right<br>cambo / building norm.<br>building norm.<br>building norm.<br>building norm.<br>building norm. | Minimum Size<br>Type Of Room<br>Campus / Building | 10 V<br>All Rooms<br>Block B<br>Block E<br>Block F1<br>Block F3<br>Block F3<br>Block F3<br>Kuala Lumpur Teaching Centre (KL | OHP and whiteboard are standard in all central<br>teaching rooms. You MUST choose additional<br>equipment from the list, if required.<br>tiple selections, please hold the control key<br>(Ctrl) and choose<br>assette Player<br>seo Projector<br>yer<br>h loop<br>ve Whiteboard(all types) |

You can also select which block you require your room in or select the zone you wish to book the room for i.e., Kuala Lumpur Teaching Centre (KLTC). If you do not select a block/zone, a list of all available rooms will show.

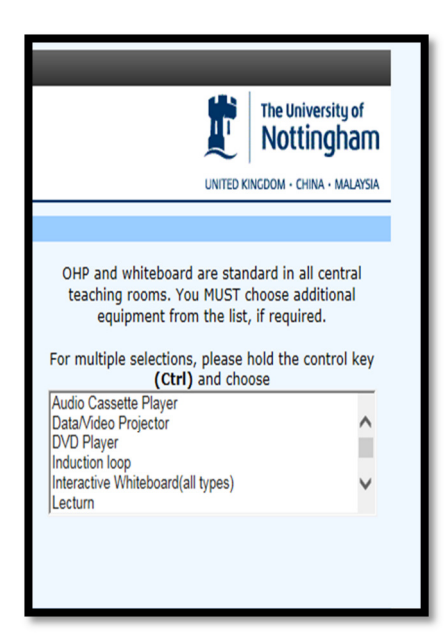

You may select any additional equipment required for your event. You can choose multiple selections by holding down the control key (CTRL).

The next process of booking a room is selecting the date and time of your booking:

| 2 Date  |                                                  |                                           |       |            |        |             |     |       |      |
|---------|--------------------------------------------------|-------------------------------------------|-------|------------|--------|-------------|-----|-------|------|
|         | Choose a single date or                          |                                           |       | Fe         | ebruar | ary, 2015 💌 |     |       | ≥    |
| a de la | multiple weeks.                                  |                                           | Sun   | Mon        | Tue    | Wed         | Thu | Fri   | Sat  |
| ™ 17,   | Select multiple days/weeks                       | You've selected '15/02/28 [28 Feb]'       | 25    | 26         | 27     | 28          | 29  | 30    | 31   |
|         |                                                  |                                           | 1     | 2          | 3      | 4           | 5   | 6     | z    |
|         |                                                  |                                           | 15    | 2          | 17     | 18          | 19  | 20    | 21   |
|         |                                                  |                                           | 22    | 23         | 24     | 25          | 26  | 27    | - T  |
|         |                                                  |                                           | 1     | 2          | 3      | 4           | 5   | 6     | Z    |
| 3 Time  |                                                  |                                           |       |            |        |             |     |       |      |
|         | Select a preferred start time. You can adjust it | Preferred Start 9:00 🗸                    |       |            |        |             | Dur | ation | 2:00 |
|         | later.                                           | Preferred End 11:00                       |       |            |        |             |     |       |      |
|         |                                                  | <u>book a room my bookings sign out (</u> | kzzti | <u>mh)</u> |        |             |     |       |      |
| wa waa  | 5 7 70                                           |                                           |       |            |        |             |     |       |      |

Select the **date** you wish to book a room for by using the calendar above. If you wish to book a different month use the drop down menu (click on the down arrow key by the month) or click on the forward arrow (≥). You can also select multiple weeks/days by clicking on the **Select multiple days/weeks**.

Select the **preferred start** and **Preferred End** times you wish to book the room for. Duration is in half hourly periods.

When you have completed all the fields satisfactory, please click on **next** to find out what rooms are available.

For example: I have selected a minimum size of 100, type of room is tiered lecture theatre and the Campus/Building is All Rooms. The chosen equipment is a Data/Video Projector. The date I have chosen is 28 Feb 2015 and the time is 9:00 for two hours.

| 1 Location |                                                                                                    |                                                                                              |                                                                                                    |
|------------|----------------------------------------------------------------------------------------------------|----------------------------------------------------------------------------------------------|----------------------------------------------------------------------------------------------------|
|            | To view location details<br>please select the<br>relevant campus /<br>building on the right<br>Click here to view selected<br>campus / building rooms.<br>When revealed click on<br>location name to view details | Minimum Size 100 V<br>Type Of Room Tiered lecture theatre V<br>Campus / Building All Rooms V | OHP and whiteboard are standard in all central teaching rooms. You MUST choose additional equipment from the list, if required. For multiple selections, please hold the control key (Ctrl) and choose Audio Cassette Player Data/Meto Projector DVD Player Induction loop Interactive Whiteboard(all types) Lectum                                                                                                    |
| 2 Date     |                                                                                                    |                                                                                              |                                                                                                    |
| date       | Choose a single date or<br>book multiple days in<br>multiple weeks.<br>Select multiple days/weeks                                                                                                    | You've selected '15/02/28 [28 Feb]'                                                          | February, 2015         ✓         ≥           Sun         Mon         Tue         Wed         Thu         Fri         Sat           25         26         27         28         29         30         31           1         2         3         4         5         6         2           8         9         10         11         12         12         14           15         16         12         18         9         20         21           22         23         24         25         26         27         21           1         2         2         4         1         6         2 |
| 3 Time     |                                                                                                    |                                                                                              |                                                                                                    |
| time       | Select a preferred start<br>time. You can adjust it<br>later.                                                                                                    | Preferred Start 9:00 V<br>Preferred End 11:00 V                                              | Duration 2:00 V Next >                                                                                                    |
|            |                                                                                                    | <u>book a room my bookings sign out</u>                                                      | <u>(kzztmh)</u>                                                                                                    |

Here are the results:

| Room Boo<br>Malaysia C<br>4 select from the f | Room Booking<br>Malaysia Campus       The University of<br>Nottingham         4 Select from the following options available on 15/02/28 [28 Feb] |                                                                                                    |          |                                                                                                    |      |                                                |                                                                                                    |  |  |  |  |  |
|-----------------------------------------------|----------------------------------------------------------------------------------------------------|----------------------------------------------------------------------------------------------------|----------|----------------------------------------------------------------------------------------------------|------|------------------------------------------------|----------------------------------------------------------------------------------------------------|--|--|--|--|--|
| Choose<br>000                                 |                                                                                                    | Time           9:00-11:00           9:00-11:00           9:00-11:00           9:00-11:00           9:00-11:00           9:00-11:00 |          | Name           BlockF1-F1A11+           BlockF3-F3A04+           BlockF1-F1A13+           BlockF3-F3A12+           BlockF1-F1A15+           BlockF1-F1A15+           BlockF1-F1A5+ |      | Size<br>150<br>184<br>184<br>260<br>260<br>350 | Description<br>Building - Block F1 - F1A11 Tiered Lecture Theatre<br>Building - Block F3 - F3A04 Tiered Lecture Theatre<br>Building - Block F3 - F3A08 Tiered Lecture Theatre<br>Building - Block F1 - F1A13 Tiered Lecture Theatre<br>Building - Block F3 - F3A12 Tiered Lecture Theatre<br>Building - Block F1 - F1A15 Tiered Lecture Theatre |  |  |  |  |  |
| < Back                                        |                                                                                                    |                                                                                                    | <u>b</u> | ook a room my b                                                                                                    | ooki | ngs                                            | sign out (kzztmh)                                                                                                    |  |  |  |  |  |

There are six rooms available in the selected area with all the requirements. You can view the location details by clicking the **Location** name. You can also expand the search to incorporate other options.

If you press the clock symbol, this will bring up list of other available times for that particular room.

If you press the grid symbol, this will bring up a timetable of the room on the date(s)/week(s) requested.

You will need to click on the selection box to be able to book the room you have chosen.

| Room Bo        | ooking            |                                                  | The University of Nottingham      |
|----------------|-------------------|--------------------------------------------------|-----------------------------------|
| Malaysia       | Campus            |                                                  | UNITED KINGDOM · CHINA · MALAYSIA |
| 5 Confirm your | booking details   |                                                  |                                   |
| E              | Location          | BlockF1-F1A11+                                   |                                   |
|                | Date              | 15/02/28 [28 Feb]                                |                                   |
| 5 <b>~</b>     | Start             | 9:00                                             |                                   |
|                | End               | 11:00                                            |                                   |
|                | Email             | Nick.Name@nottingham.edu.my                      |                                   |
|                | Booking Size      | 100                                              |                                   |
|                | First Name        | NICK                                             |                                   |
|                | Last Name         | NAME                                             | ×                                 |
|                | Telephone         | X1234                                            |                                   |
|                | Event Description | Business Talk                                    |                                   |
|                | Department        | NUBS                                             |                                   |
| < Back         |                   | <u>book a room my bookings sign out (kzztmh)</u> | Confirm Request                   |

Please fill in all the details as above and click on the **Confirm Request**. You will then be taken to the request submitted page which will be sent to the room booking system. A confirmation email will be sent when the booking has been scheduled on the room booking system.

| Room Booking<br>Malaysia Campus |                                                                                                 | The University of Nottingham |
|---------------------------------|-------------------------------------------------------------------------------------------------|------------------------------|
|                                 | Booking Requested                                                                               |                              |
|                                 | BlockF1-F1A11+ has been requested for you,<br>from 9:00 to 11:00 on 15/02/28 [28 Feb].          |                              |
|                                 | Location         Reference         Request?           BlockF1-F1A11+         BKC570EB         R |                              |
|                                 | Book Another                                                                                    |                              |
| bo                              | ok a room <u>my bookings</u> sign out (kzztmh)                                                  |                              |

Once you are signed in, you are able to check the current bookings you have made by click on **my bookings.** 

| Room Booking<br>Malaysia Campus                                                    |        |       |                |           |                      |      |             |                            |  |
|------------------------------------------------------------------------------------|--------|-------|----------------|-----------|----------------------|------|-------------|----------------------------|--|
| You have the following                                                             | bookin | gs:   |                |           |                      |      |             | nclude cancelled bookings? |  |
| Date                                                                               | Start  | End   | Location       | Reference | Description          | Size | Status      |                            |  |
| 15/02/28 [28 Feb]                                                                  | 9:00   | 11:00 | BlockF1-F1A11+ | BKC570EB  | Business Talk - NUBS | 100  | Unconfirmed | Request Cancellation       |  |
| Bookings in the past cannot be cancelled book a room my bookings sign out (kzztmh) |        |       |                |           |                      |      |             |                            |  |

If you wish to cancel a booking, you can click on **Request Cancellation** and a confirmation email will be sent.